## Hoe maak ik een gratis Canva account?

**IN 6 SIMPELE STAPPEN** 

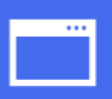

1. Ga naar **www.canva.com** 

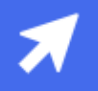

2. Klik rechts bovenin op de knop **'registreren'** 

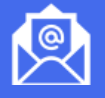

3. Klik midden op de pagina op de knop 'registreren met e-mail'

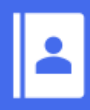

4. Vul je naam, e-mailadres en een zelfgekozen wachtwoord in en klik op **'ga gratis aan de slag'** 

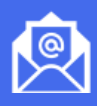

5. Vul **de code** in die je per e-mail hebt ontvangen en klik op **'klaar'** 

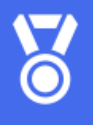

6. Je hebt nu **je eigen Canva account**\* aangemaakt. **Well done!** Snuffel alvast wat rond of wacht tot de training op 19 mei om de **basisvaardigheden van Canva** onder de knie te krijgen.

## Veel plezier met Canva!

\* Met dit account heb je toegang tot maar liefst **250.000** gratis sjablonen, **5 GB** aan cloudopslag en de mogelijkheid om in **real time** met je collega's samen te werken.

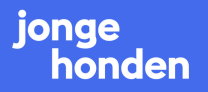